## CARA MENGGUNAKAN PROGRAM

## I. Instalasi Webservice

- Aktifkan Internet Information Service (IIS) 7.0 pada Windows
  7/Windows Server 2008 melalui Control Panel, Programs And Features, Turn Windows Features On or Off.
- Masuk ke IIS Manager, Add Web Site, tentukan Site Name, arahkan
  Physical Path ke lokasi web service, kemudian ubah port ke 212
- Coba browse ke webservice melalui web browser, misalnya seperti ini <u>http://localhost:212/as\_app/as\_ws.asmx</u>
- Jika konfigurasi sudah benar maka akan tampil list function *GetPesertaAsu* dan *SendDataBill*
- Web service siap digunakan.

## II. Aplikasi Desktop Rumahsakit

- Install Microsoft SQL Server 2008
- Tambahkan user *rsx* dengan password *rsx123*
- Jalankan file script database *rs\_app.sql* melalui SQL Server
  Management Studio
- Jalankan query *sp\_change\_users\_login 'auto\_fix', 'rsx'* untuk mengaktifkan user *rsx* pada database *rsx*
- Jalankan program *rs\_app.exe* dengan setting database sesuai installasi
  SQL Server sebelumnya.

## III.Aplikasi Web Asuransi

- Install MySQL 5
- Jalankan file script asuransi.sql untuk membuat database
- Install web server
- Copy source folder *asuransi\_web* ke root directory document web server
- Jalankan melalui web browser